مراحل انجام انتخاب واحد :

وارد آدرس زير مي شويد

## https://reg.tvu.ac.ir/

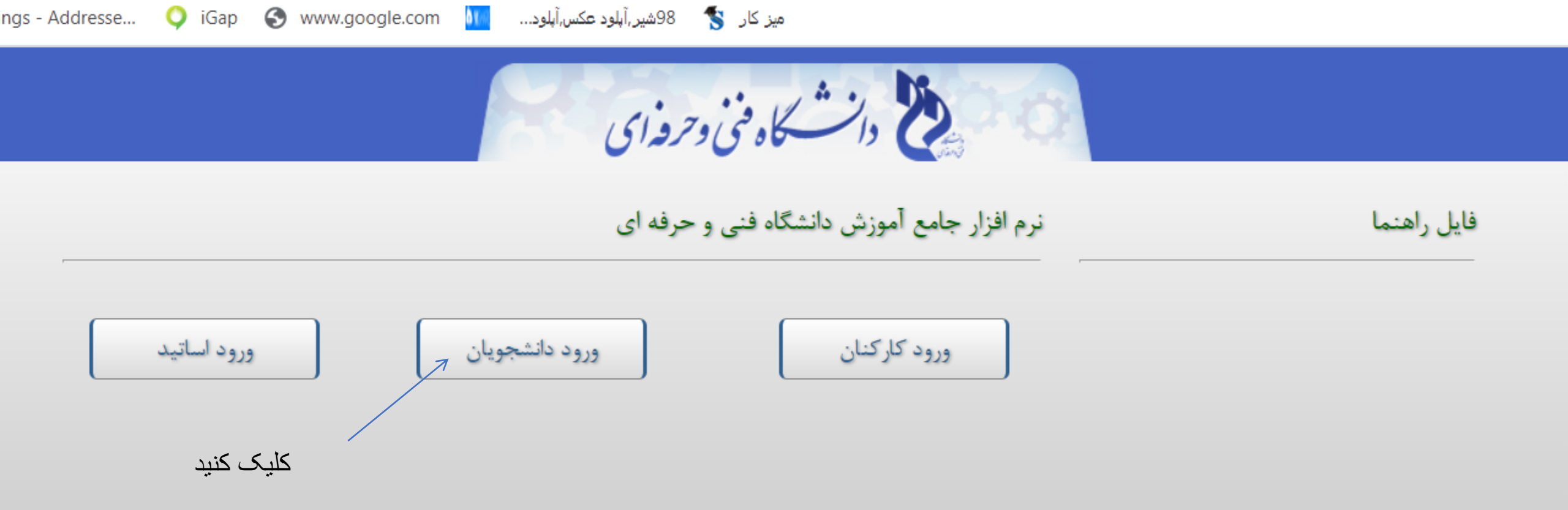

## شما در حال هدایت به آدرس زیر میباشید. در غیر اینصورت بر روي لینك زیر كلیك كنید. http://tms6.tvu.ac.ir:7001/Student/Pages/acmstd/loginPage.jsp

کلیک کنید

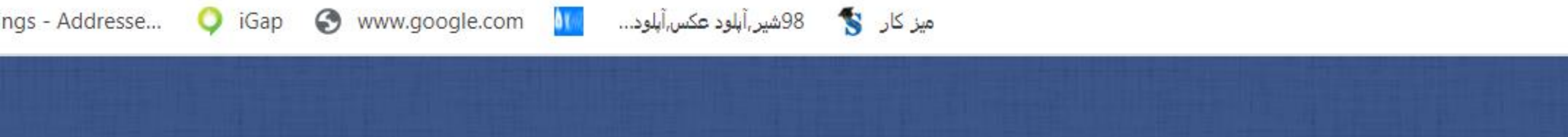

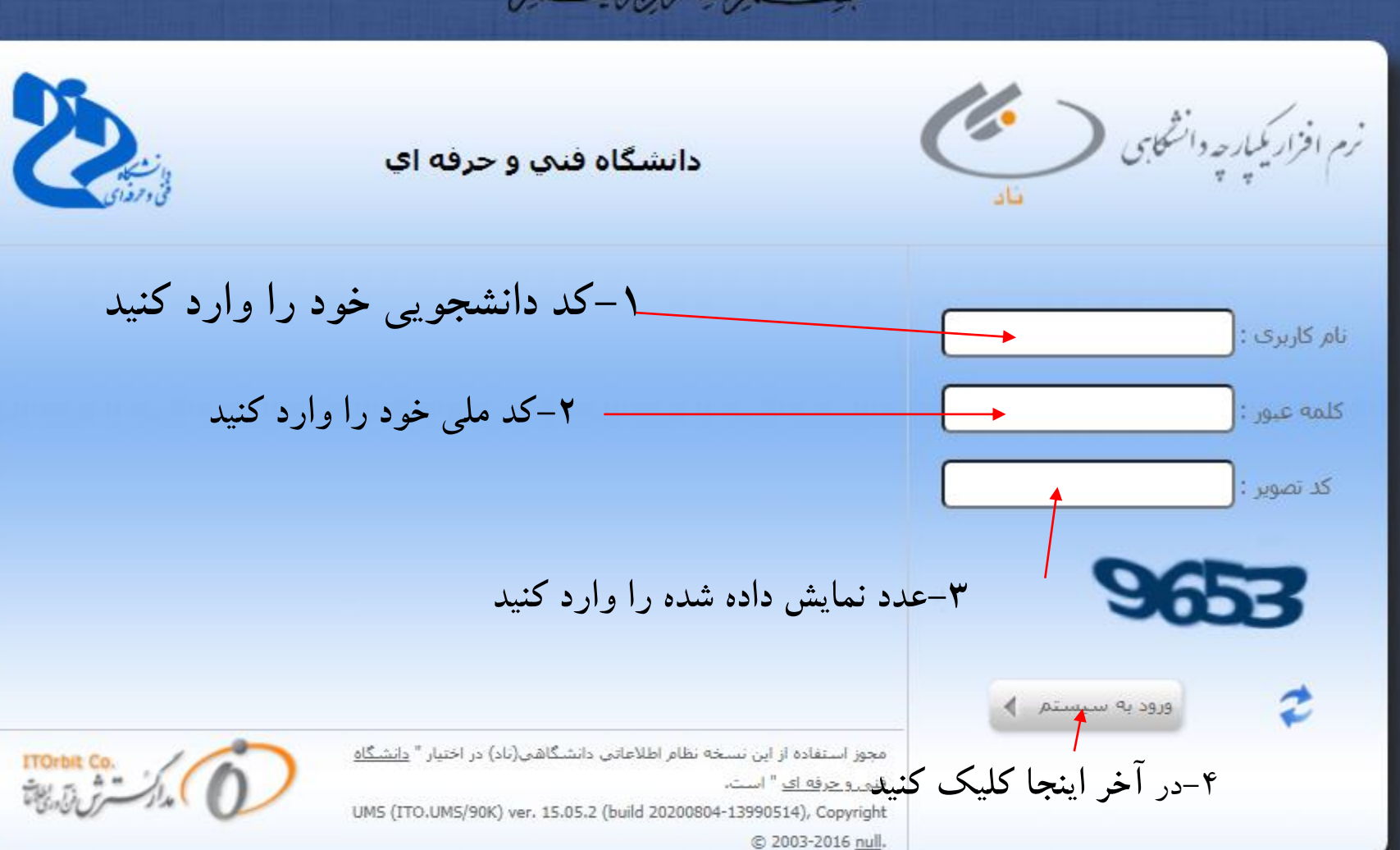

© 2003-2016 <u>null</u>.

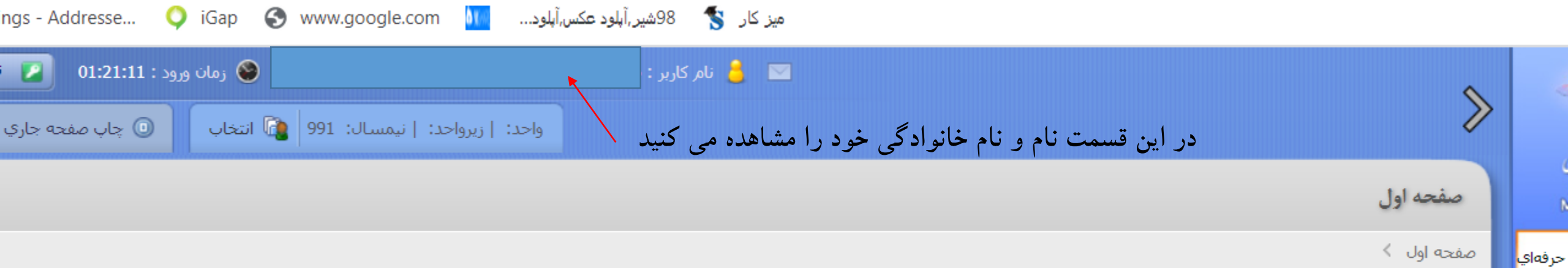

| ngs - Addre | sse 🔾 iGap 🌘         | میز کار 😵 89شیر,آپلود عکس,آپلود 🚺 www.google.com |            |        |
|-------------|----------------------|--------------------------------------------------|------------|--------|
| 01          | 😵 زمان ورود : 21:11: | 🔤 👌 نام کاربر :                                  |            | <      |
| صفحه جاري   | انتخاب 🚺 چاپ         | واحد:   زیرواحد:   نیمسال: 991                   | $\gg$      |        |
|             |                      |                                                  | صفحه اول   | 1      |
|             |                      |                                                  | صفحه اول 🗧 | حرفهاي |

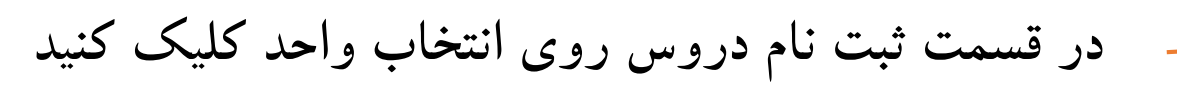

9

الهاي

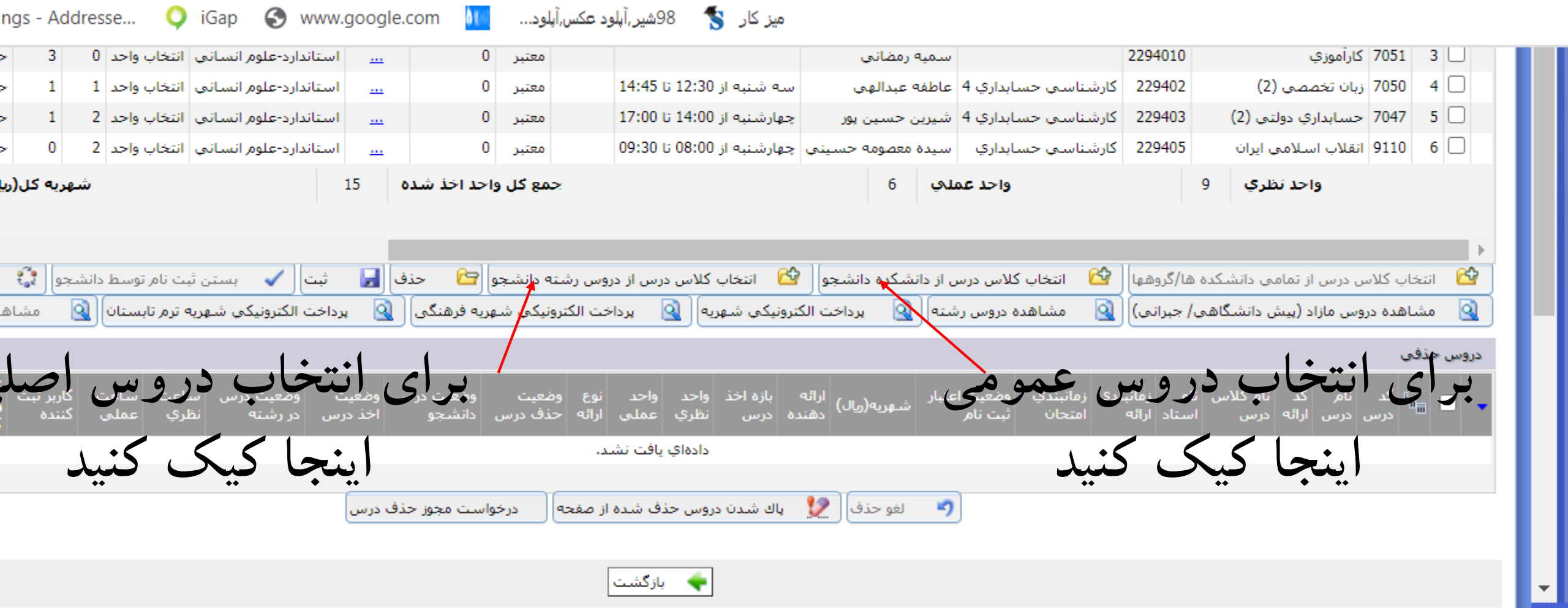

| ngs - A                                                                                                    | igs - Addresse ♀ iGap 🚱 www.google.com 🚺 ميز کار 😵 88شير ,آبلود عکس,آبلود 98 |                                                                                      |                       |                                          |                        |                     |                                 |                                 |                    |                       |                        |                   |              |          |                                    |                 |       |
|----------------------------------------------------------------------------------------------------|------------------------------------------------------------------------------|--------------------------------------------------------------------------------------|-----------------------|------------------------------------------|------------------------|---------------------|---------------------------------|---------------------------------|--------------------|-----------------------|------------------------|-------------------|--------------|----------|------------------------------------|-----------------|-------|
| - 3                                                                                                    | 0                                                                            | ب انتخاب واحد                                                                        | استاندارد-علوم انسانی |                                          | معتبر 0                |                     |                                 |                                 |                    | و<br>رمضاني           | سمية                   |                   | 2294         | 010      | 3 7051 كارآموزي                    | J               |       |
| - 1                                                                                                    | 1                                                                            | ، انتخاب واحد                                                                        | استاندارد-علوم انسانه |                                          | معتير 0                | 14:45               | ي 12:30 تا 5                    | سه شنبه ا                       |                    | ه عندالهم             | سايداري 4 عاطفا        | شناسہ، <          | 229 کار      | 402      | ) 4 7050 زبان تخصصی (2)            |                 |       |
|                                                                                                    |                                                                              |                                                                                      |                       |                                          |                        |                     |                                 |                                 |                    |                       |                        |                   |              |          |                                    |                 | х     |
| انتخاب کلاس درس از دانشکده دانشجو<br>کد درس :<br>نوع درس : به کد ارائه :<br>مقطع ارائه کلاس درس : بدو ن و ار د کر دن کد |                                                                              |                                                                                      |                       |                                          |                        |                     |                                 | ίο                              |                    |                       |                        |                   |              |          |                                    |                 |       |
|                                                                                                    | 1                                                                            | تعداد نتيجه جستجو در صفحه: 100 🗸 مرتب بر اساس : 💎 🗸 🗌 ترتيب از بالا به پايين 😭 جستجو |                       |                                          |                        |                     |                                 |                                 | تع                 | ۱-تعداد جستجو را ۱۰۰  |                        |                   |              |          |                                    |                 |       |
| _                                                                                                    | _را_                                                                         | ، جستجو                                                                              | درس ، کلید            |                                          | ·                      |                     |                                 |                                 |                    |                       |                        |                   |              |          | انتخاب كنيد                        |                 |       |
| د 💽                                                                                                    | صفحه بع                                                                      | فحرقيل ا                                                                             | کلیک                  |                                          |                        |                     |                                 |                                 |                    |                       |                        |                   |              |          | یو (رکورد 1 تا 10 از 335 رکورد )   | وتستع           | نتاير |
| ساعت<br>عملي                                                                                                    | ساعت<br>نظري                                                                 | نوع ارائه                                                                            | نام کلاس درس          | سیت دانشجویان<br>س مجاز به<br>س اخذ کلاس | مکان جن<br>برگزاري کلا | گروه ارائه<br>دهنده | <sup>د</sup> ظرفیت<br>باقیمانده | داکثر تعداد<br>رفیت ثبت<br>نامی | زمان ح<br>امتحان ظ | زمان<br>تشکیل<br>کلاس | کد ارائه نامر<br>استاد | د واحد<br>ِي عملي | واح<br>ں نظر | نوع در ہ | کد<br>درس                          | i <sub>na</sub> | •     |
| 0                                                                                                    | 1                                                                            | حضوري روزانه                                                                         | طراحي دوخت 45         | شخص                                      | ناه                    | استاندارد- هنر      | 30                              | 0 3                             | 0                  |                       | 3324522                | 0                 | 2            | نظري     | 4096 تاريخ لباس (1)                | 1 (             |       |
| 4                                                                                                    | 1                                                                            | حضوري روزانه                                                                         | كارشناسى دوخت 45      | شخص                                      | ناه                    | استاندارد- هنر      | 29                              | 1 3                             | 0                  |                       | 3324521                | 1                 | عملي 1       | نظري_:   | 4098 کاربرد رایانه در طراحی و دوخت | 2 [             |       |
| 4                                                                                                    | 1                                                                            | حضوري روزانه                                                                         | كارشناسى دوخت 45      | شخص                                      | ناه                    | استاندارد- هنر      | 30                              | 0 3                             | 0                  |                       | 3324520                | 1                 | عملي 1       | نظري_:   | 4112 دوخت لباس کودک (2)            | 3 [             |       |
| 4                                                                                                    | 1                                                                            | حضوري روزانه                                                                         | طراحي دوخت 45         | شخص                                      | ناه                    | استاندارد- هنر      | 30                              | 0 3                             | 0                  |                       | 3324519                | 1                 | عملي 1       | نظري_:   | 4111 الگو لباس کودک (2)            | 4 [             |       |
| 4                                                                                                    | 1                                                                            | حضوري روزانه                                                                         | طراحي دوخت45          | شخص                                      | ناه                    | استاندارد- هنر      | 30                              | 0 3                             | 0                  |                       | 3324518                | 1                 | عملي 1       | نظري_:   | 4099 تزئينات لباس                  | 5 (             |       |
| 4                                                                                                    | 1                                                                            | حضوري روزانه                                                                         | كارشناسى دوخت 45      | شخص                                      | ناه                    | استاندارد- هنر      | 30                              | 0 3                             | 0                  |                       | 3324517                | 1                 | عملي 1       | نظري_:   | 4110 كار روي مانكن (2)             | 6 [             |       |
| 4                                                                                                    | 1                                                                            | حضوري روزانه                                                                         | طراحي دوخت 45         | شخص                                      | ناه                    | استاندارد- هنر      | 29                              | 1 3                             | 0                  |                       | 3324516                | 1                 | عملي 1       | نظري_:   | 4114 طراحي لباس (3)                | 7 (             |       |
| 4                                                                                                    | 1                                                                            | حضوري روزانه                                                                         | كارشناسىي دوخت 45     | شخص                                      | ان                     | استاندارد- هنر      | 44                              | 1 4                             | 5                  |                       | 2324515                | 1                 | مملى 1       | نظري_:   | 4109 كار روي مانكن (1)             | 8 (             | כ     |
| 3                                                                                                    | 1                                                                            | حضوري روزانه                                                                         | طراحي دوخت 45         | شخص                                      | ان                     | استاندارد- هنر      | 44                              | 1 4                             | 5                  |                       | 3324514                | 2                 | مملى 1       | نظري_:   | 4106 دوخت (5)                      | 9 (             |       |
| 4                                                                                                    | 1                                                                            | حضوري روزانه                                                                         | طراحي دوخت45          | شخص                                      | ناه                    | استاندارد- هنر      | 44                              | 1 4                             | 5                  |                       | 3324513                | 1                 | عملي 1       | نظري_:   | 4105 الگو (5)                      | 10 [            |       |

🚺 🖌 انتخاب

۳- دروس مورد نظر را تیک بزنید و در آخر روی
انتخاب کلیک کنید

**\***